## **Changer son mot de passe sur LimeSurvey** Produits concernés

|             | Nom        | Version |
|-------------|------------|---------|
| Application | LimeSurvey |         |

## **Description**

Procédure pour changer son mot de passe LimeSurvey.

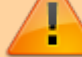

Procédure valide uniquement pour les **comptes génériques**.

## **Solution**

1. Dans LimeSurvey, cliquer sur votre **nom d'utilisateur** en haut à droite de la page, puis sur **Mon compte**.

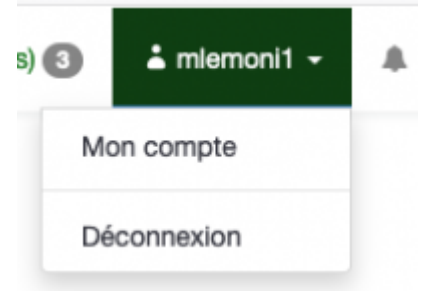

2. Sur la page Mon profil, utiliser le bouton correspondant pour changer de mot de passe.

Changer le mot de passe

limesurvey, password, appfbm